# Guía de Usuario

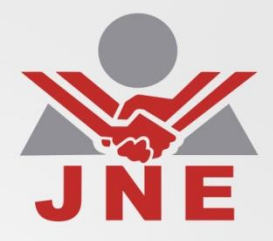

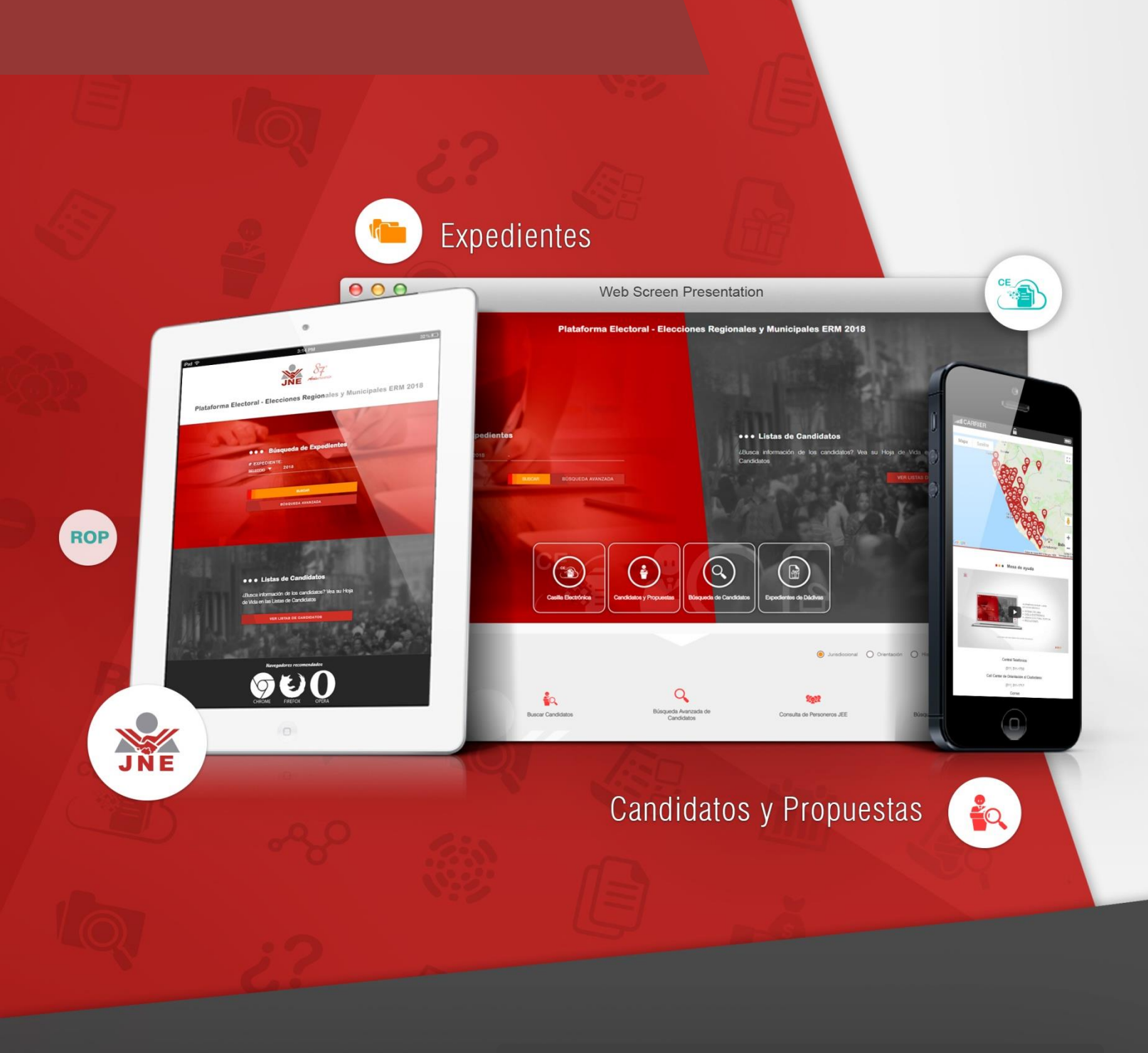

### **Consulta de Expedientes Jurisdiccionales**

#### I. INTRODUCCIÓN

Esta *herramienta permite la ubicación de información jurisdiccional que no pertenece a un determinado proceso electoral*. Para ubicar aquella información de procesos electorales se puede remitir usted a la herramienta plataforma electoral que también se ubica en nuestra página web institucional.

Encontrará información de expedientes que no pertenecen a un proceso electoral como por ejemplo de vacancia o suspensión. También podrá ubicar los pronunciamientos que se generar sobre estos expedientes.

Por otro lado, puede encontrar toda la información relacionada con las autoridades vigentes y conformaciones de los gobiernos municipales y regionales.

Finalmente, podrá ubicar información de años anteriores al vigente.

#### **1.1.** Características de la Plataforma Electoral.

- a. *Diseño:* es amigable y mantiene una estructura que facilita la navegación y ofrece al ciudadano lo que está buscando.
- b. *Optimización:* mantiene la compatibilidad del sitio a los motores de búsqueda a fin que el ciudadano la pueda ubicar con facilidad.
- c. *Contenidos de utilidad:* se han agrupado los servicios más demandados y que tienen que ver con el proceso electoral vigente. Además tiene secciones definidas a fin de facilitar la organización.
- d. *Intuitiva:* es de fácil navegación y genera que las visitas consigan fácilmente su objetivo, pues no es necesario ser experto en el uso de sistemas de información web.
- e. *Adaptable:* usamos la técnica Responsive Design o diseño adaptativo para tener la PE adaptada a las diferentes plataformas que nos brinda la tecnología tales como computador de escritorio, laptop, tablet y Smartphone, por ejemplo.

#### **II. FUNCIONALIDADES**

2.1. *Acceso:* Para acceder debe ingresar a través de la página web del JNE y hacer clic en el link "Consulta de Expedientes Jurisdiccionales". Y aparecerá la siguiente pantalla con formularios para ingresar número de expediente o pronunciamiento.

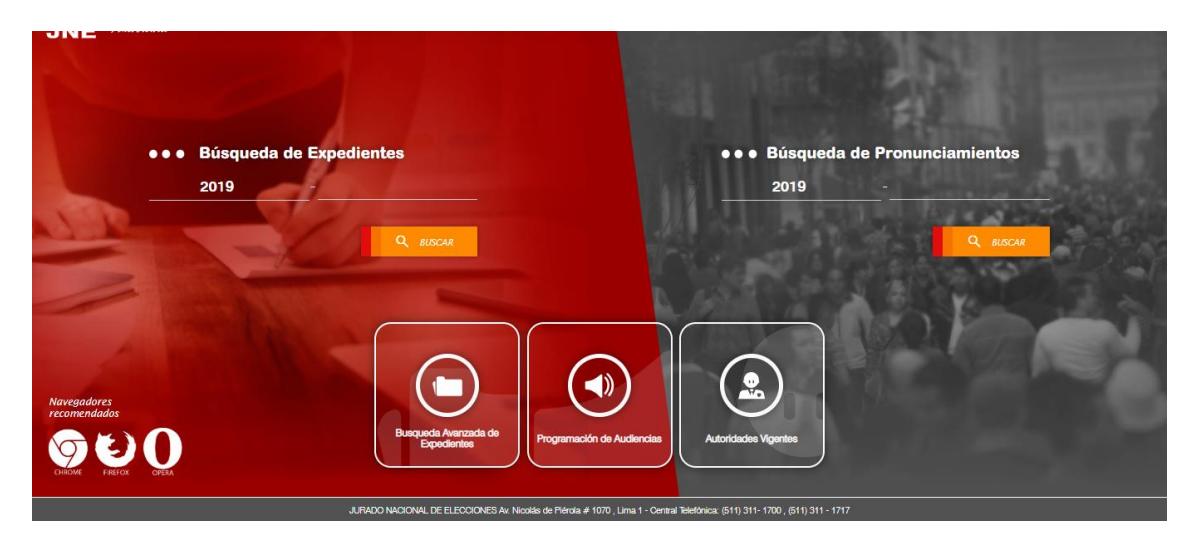

#### Expedientes

2.2. Buscar expediente: El número del expediente lo puede identificar en la siguiente imagen. Debe tener en cuenta que solo tipear el número sin los ceros.

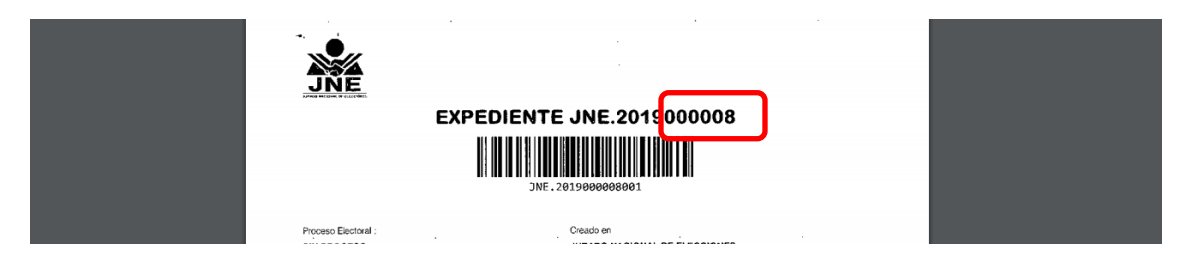

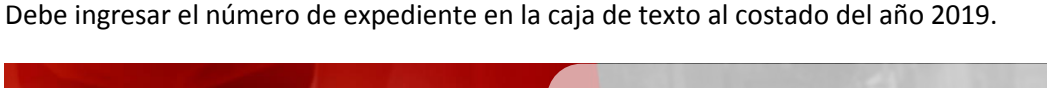

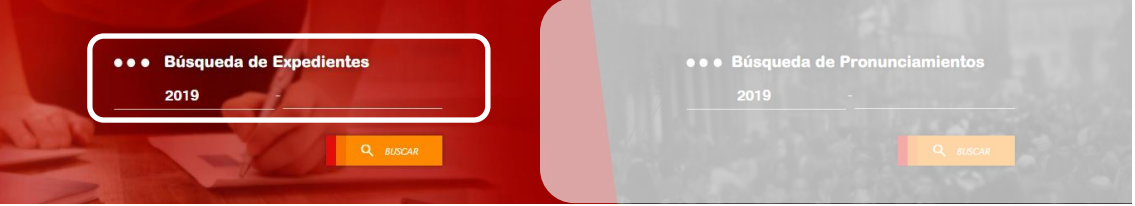

Una vez el sistema ubica el expediente muestra la siguiente pantalla con onformación a detalle del expediente encontrado.

| * Datos                      | Obligatori                         |                                 | nentes                                  |                                        |                                                                |                                                                                                    |                                                                                                    |                                                                  |                  |              |       |
|------------------------------|------------------------------------|---------------------------------|-----------------------------------------|----------------------------------------|----------------------------------------------------------------|----------------------------------------------------------------------------------------------------|----------------------------------------------------------------------------------------------------|------------------------------------------------------------------|------------------|--------------|-------|
| AÑO:*<br>2019                | NÚN                                | IERO EXPEDIEN<br>00008          | TE:*                                    | Q BUSCAR                               |                                                                |                                                                                                    |                                                                                                    |                                                                  |                  |              |       |
| CÓDIGO<br>JNE.2018<br>PROCEE | DE EXPED                           | IENTE:                          | TIPO E<br>VACAN                         | DE EXPEDIEN<br>CIA                     | NTE:                                                           | MATERIA:<br>CONVOCATORIA DE CANDIDAT<br>PROCLAMADO                                                                                                    | 0 NO                                                                                                    | ESTADO J<br>RESUELTO<br>FECHA PF<br>09/01/2019                   | NE:<br>ESENTACIÓ | N:           |       |
| • • Doc                      | / REQUENA ,                        | MAQUIA                          |                                         |                                        |                                                                |                                                                                                    |                                                                                                    |                                                                  |                  |              |       |
|                              |                                    |                                 |                                         |                                        |                                                                |                                                                                                    | C REFRESC                                                                                                    | AR =                                                             | FILTRAR          |              | ORTAR |
| #                            | FEC.<br>DOC.                       | N° DE<br>DOCUMENTO              | TIPO DOC.                               | CREADO<br>EN                           | PARTE<br>INTERESADA                                            | ASUNTO                                                                                                    |                                                                                                    |                                                                  | ESTADO           | FEC.<br>PUB. | VEI   |
| 1                            | 24/01/2019<br>10:39:43<br>A.M.     | NOTIFICACIÓN Nº<br>10-2019-JNE  | NOTIFICACION<br>PARA<br>PRONUNCIAMIENTO | JURADO<br>NACIONAL<br>DE<br>ELECCIONES | ARIMUYA<br>MURAYARI LUZ<br>ANGELICA                            |                                                                                                    |                                                                                                    |                                                                  | NOTIFICADO       | 24/01/2019   |       |
| 2                            | 24/01/2019<br>10:35:09             | NOTIFICACIÓN Nº                 | NOTIFICACION<br>PARA                    | JURADO<br>NACIONAL                     |                                                                |                                                                                                    |                                                                                                    |                                                                  | NOTIFICADO       | 24/01/2019   | _     |
| 3                            | 21/01/2019<br>12:00:00<br>A.M.     | RESOLUCION Nº<br>00006-2019-JNE | PRONUNCIAMIENTO                         | JURADO<br>NACIONAL<br>DE<br>ELECCIONES |                                                                | LAS ELECTIONES MONOPALES CARDS AN INCLOSED<br>SORIA, IDENTICADO CON EN N.º OSBORIO A, EFECTOS<br>ALCADE DE LA MUNOPALIDAD DISTITAL DE MAQUA PE<br>DOTA 2002 PRA LO CONTE DE OTO EXAMPLE<br>2019-2002 PRA LO CONTE DE OTO EXAMPLE<br>TERCETO - CONVOCAT A LUZ ANGELICA ARIMI YA MURAX<br>72240400 PARA QUE ASUMA EL CARCO DE REGIDORA DE<br>PROVINCIA DE REQUENA, DEPARTAMENTO D | NDC- CONVOLATA 1<br>DE QUE ASUMA EL CA<br>ROVINCIA DE REQUEN<br>RIODO DE GOBIERNO<br>(A CREDENCIAL, ARTI<br>ARI, IDENTIFICADA CO<br>L CONCEJO DISTRITAL | MAS OCHOA<br>A<br>MUNICIPAL<br>SULO<br>N DNI N.*<br>. DE MAQUIA, | PUBLICADO        | 21/01/2019   |       |
| 4                            | 21/01/2019<br>10:57:00<br>A.M.     | JNE 201900008003                | ESCRITO                                 | JURADO<br>NACIONAL<br>DE<br>ELECCIONES |                                                                | SEGUN INDICACIONES DEL MEMORANDO Nº 46-2019-SG/<br>PRESENTADO POR EL SR. TOMAS OCHOA SORIA (ADX-201                                                                                                    | NE SE INGRESA EL ES<br>8-61094 16.01.2019)                                                                                                    | CRITO                                                            | REGISTRADO       | 21/01/2019   |       |
| 5                            | 17/01/2019<br>03:34:00<br>P.M.     | JNE 201900008002                | ESCRITO                                 | JURADO<br>NACIONAL<br>DE<br>ELECCIONES |                                                                | TOMAS OCHOA SORIA CON DNI Nº05865916, REMITE TASA<br>SGUNE.                                                                                                    | ORIGINAL, REF OF N                                                                                                    | 100-2019-                                                        | REGISTRADO       | 17/01/2019   |       |
| 6                            | 09/01/2019<br>04:29:00<br>PM.      | JNE.201900008001                | ESCRITO                                 | JURADO<br>NACIONAL<br>DE<br>ELECCIONES | TOMAS<br>OCHOA<br>SORIA,LUZ<br>ANGELICA<br>ARIMUYA<br>MURAYARI | SEGUN INDICACIONES DEL MEMORANDO Nº 24/2019-SGU<br>PRESENTADO POR EL SR TOMAS OCHOA SORIA CON EL<br>ELECTO JORGE TEOBALDO CHAVEZ RODRIGUEZ FALLECI                                                                                                    | NE SE REGISTRA EL D<br>CUAL COMUNICA QUE<br>D                                                                                                    | OCUMENTO<br>EL ALCALDE                                           | REGISTRADO       | 09/01/2019   |       |
| 10 30                        | 100                                |                                 |                                         |                                        |                                                                |                                                                                                    |                                                                                                    | Página 1 d                                                       | e 1 (6 regis     | stros) <     | 1     |
| • • Esta                     | ado de Exp<br>EL JNE<br>REGISTRADO | ediente                         |                                         |                                        | ٥                                                              | • AUDIENCIA                                                                                                    |                                                                                                    |                                                                  | • • RESUEL       | TO           |       |
|                              | C                                  |                                 |                                         | 3-                                     | _                                                              |                                                                                                    |                                                                                                    |                                                                  |                  | a.1)         |       |

En la imagen anterior puede observar los escritos que componen el expediente y la trasabilidad del mismo en un gráfico con líneas de color guinda.

Para poder bajar el documento en PDF puede hacer clic en el ícono 🧕.

2.3. Búsqueda avanzada de expedientes: Se puede acceder ingresando a la opción "Búsqueda avanzada de expedientes" como se aprecia en la siguiente pantalla.

| Búsqueda de Expediente                                | s                   |                                          |                         |
|-------------------------------------------------------|---------------------|------------------------------------------|-------------------------|
| Expedientes                                           |                     |                                          |                         |
| Búsqueda de Expedientes                               |                     |                                          |                         |
| Búsqueda Avanzada de Expedientes                      | Q BUSCAR            |                                          |                         |
| Búsqueda de Resoluciones o Pront Dosqueda Avanzada de | Expedientes         |                                          |                         |
| Programación de Audiencias                            | TIPO DE EXPEDIENTE: | MATERIA:<br>CONVOCATORIA DE CANDIDATO NO | ESTADO JNE:<br>BESUELTO |
| Expedientes de años anteriores                        |                     | PROCLAMADO                               | FECHA PRESENTACIÓN:     |

#### Pronunciamientos

2.4. Buscar pronunciamiento: para ubicar un pronunciamiento se tipea el número que se busca a continuación del año 2019 (para el ejemplo).

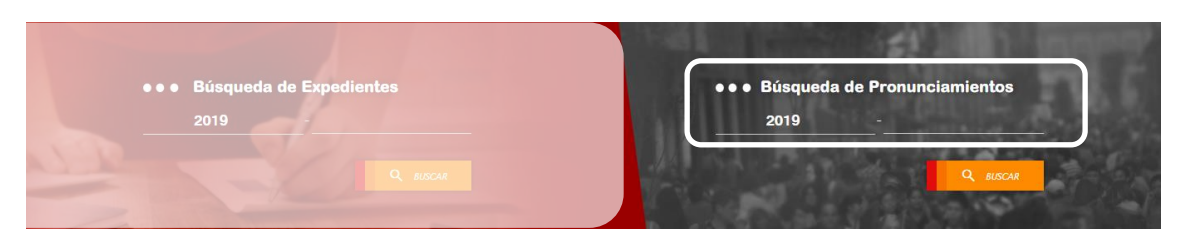

Luego, el sistema si no ubica el pronunciamiento emite la alerta "No se encontraron resultados para el filtro elegido". Si el sistema ubica el pronunciamiento muestra la siguiente pantalla.

| ثن<br>ا | ••• Búsqueda de l<br>* Datos Obligatorios | Resoluciones o P     | Pronunciamie          | ntos         |                    |                                                                                                    |                |
|---------|-------------------------------------------|----------------------|-----------------------|--------------|--------------------|----------------------------------------------------------------------------------------------------|----------------|
|         | AÑO:*<br>2019                             | NRO DE RESOLUCI<br>3 | ón:                   | Q BUSCAR     |                    |                                                                                                    |                |
|         |                                           |                      |                       |              |                    | C REFRESCAR = FILTRAR                                                                                                    | EXPORTAR       |
|         | # NÚMERO DE RESOLUCIÓN                    | N° EXPEDIENTE        | FECHA<br>PROMULGACIÓN | FECHA PUBLIC | ACIÓN LUGAR        | ASUNTO                                                                                                    | OPCIONES       |
|         | 1 RESOLUCION Nº 00013-2019-JM             | IE JNE 2019000070    | 04/02/2019            | 18/02/2019   | LIMA / LIMA / LIMA | RESUELVE ARTÍCULO PRIMERO - DECLARAR LA NULIDAD DEL<br>ACTO DE NOTIFICACIÓN DEL ACUERDO DE CONCEJO N.º 01-<br>2019-MDY, DEL 5 DE ENERO DE |                |
|         | 10 30 100                                 |                      |                       |              |                    | Página 1 de 1 (1 r                                                                                                    | egistro) < 1 > |

De manera similar a los escritos de los expedientes, para poder bajar el documento en PDF puede hacer clic en el ícono <sup>B</sup>.

También puede acceder a través del menú lateral tal como se muestra en la siguiente imagen.

| ŝ   | • • • Búsqueda de Expediente                          | S                   |            |                     |
|-----|-------------------------------------------------------|---------------------|------------|---------------------|
|     | Expedientes                                           |                     |            |                     |
| /50 | Búsqueda de Expedientes                               |                     |            |                     |
|     | Búsqueda Avanzada de Expedientes                      | Q BUSCAR            |            |                     |
|     | Búsqueda de Resoluciones o Pronu Búsqueda Avanzada de | (pedientes          |            |                     |
|     | Programación de Audiencias                            | TIPO DE EXPEDIENTE: |            | ESTADO JNE:         |
|     | Expedientes de años anteriores                        | VACANCIA            | PROCLAMADO | RESUELIO            |
|     |                                                       |                     |            | FECHA PRESENTACIÓN: |

2.5. Programación de audiencias. Permite tener acceso a visualizar las programaciones de las audiencias de los expedientes y sus resultados. Esto se hace a través de cada JEE también.

Para acceder debe acceder a través del menú de acuerdo a la siguiente imagen

|     | Búsqueda de Expediente                                | S                   |                                            |                     |
|-----|-------------------------------------------------------|---------------------|--------------------------------------------|---------------------|
|     | Expedientes                                           |                     |                                            |                     |
| /50 | Búsqueda de Expedientes                               |                     |                                            |                     |
|     | Búsqueda Avanzada de Expedientes                      | Q BUSCAR            |                                            |                     |
|     | Búsqueda de Resoluciones o Pronu Búsqueda Avanzada de | Expedientes         |                                            |                     |
|     | Programación de Audiencias                            | TIPO DE EXPEDIENTE: | MATERIA:                                   | ESTADO JNE:         |
|     | Expedientes de años anteriores                        | VACANCIA            | CONVOCATORIA DE CANDIDATO NO<br>PROCLAMADO | RESUELTO            |
|     |                                                       |                     |                                            | FECHA PRESENTACIÓN: |

Se muestra la siguiente pantalla y debe seleccionar el mes del cual se desea solicitar la información y el año. Luego presionar el botón "buscar".

| * Datos Obligatorios<br>AÑO:* MES:*<br>SELECCIONE MARZO |       | BUSCAR       |           |          |             |    |
|---------------------------------------------------------|-------|--------------|-----------|----------|-------------|----|
|                                                         | HORA  | DEPARTAMENTO | PROVINCIA | DISTRITO | CANT. EXP.  |    |
| 1 16/08/2018                                            | 11:00 | LIMA         | LIMA      | LIMA     | PROGRAMADOS | E. |
| 2 16/08/2018                                            | 08:30 | LIMA         | LIMA      | LIMA     | 77          | Be |
| 3 14/08/2018                                            | 11:30 | UMA          | UMA       | UMA      | 30          | Be |
| 4 14/08/2018                                            | 08:45 | LIMA         | LIMA      | UMA      | 50          | Bo |
| 5 10/08/2018                                            | 09:00 | LIMA         | LIMA      | LIMA     | 3           | Bo |
|                                                         |       |              |           |          |             |    |

Se muestra el listado de las programaciones por día y hora, además muestra la cantidad de expedientes programados.

1. Para ver el detalle de la programación (los expedientes) hacer clic en . Y muestra la siguiente pantalla donde se ve el detalle de la programación. Y se ve el resultado de la votación, para el ejemplo está pendiente.

| L                                                                              | AS AUDIENCIAS PÚBLICAS SE TRANSMITEN<br>EN VIVO A TRAVÉS DEL CANAL DEL JNE                                                                                                    |
|--------------------------------------------------------------------------------|----------------------------------------------------------------------------------------------------|
| EXPEDIE                                                                        | ENTES PROGRAMADOS PARA AUDIENCIA PÚBLICA<br>Fecha: 16/08/2018<br>Hora: 11:00                                                                                                    |
|                                                                                |                                                                                                    |
| EXPEDIENTI                                                                     | E ERM.2018018111 - INSCRIPCION DE LISTAS - TACHA DE CANDIDATO                                                                                                    |
| EXPEDIENTI                                                                     | E ERM.2018018111 - INSCRIPCION DE LISTAS - TACHA DE CANDIDATO                                                                                                    |
| EXPEDIENTI<br>JEE<br>ORGANIZACIÓN POLÍTICA                                     | E ERM.2018018111 - INSCRIPCION DE LISTAS - TACHA DE CANDIDATO                                                                                                    |
| EXPEDIENTI<br>JEE<br>ORGANIZACIÓN POLÍTICA<br>PROCEDENCIA                      | E ERM.2018018111 - INSCRIPCION DE LISTAS - TACHA DE CANDIDATO<br>HUARAZ<br>MOMMENTO INDEPENDIENTE REGIONAL HORA CERO<br>ANCASH - HUARAZ -                                                                                                    |
| EXPEDIENTI<br>JEE<br>ORGANIZACIÓN POLÍTICA<br>PROCEDENCIA<br>MATERIA           | E ERM.2018018111 - INSCRIPCION DE LISTAS - TACHA DE CANDIDATO<br>HJARAZ<br>MOVIMENTO INDEPENDIENTE REGIONAL HORA CERO<br>ANCASH - HJARAZ -<br>REGURSO DE APELACIÓN INTERPUESTO POR LA PARTE INTERESADA YDEO REVIVALDO PAREDES CASTILLO DE LA ORGANIZACIÓN POLITICA MOVIMIENTO<br>INDEPENDIENTE REGIONAL HORA CERO EN CONTRA DE LA RESOLUCIÓN Nº 00092/2016-JEE-HRAZINE DEL EXPEDIENTE ERM 20150/15111                               |
| EXPEDIENTI<br>JEE<br>ORGANZACIÓN POLÍTICA<br>PROCEDENCIA<br>MATERIA<br>RECURSO | E ERM.2018018111 - INSCRIPCION DE LISTAS - TACHA DE CANDIDATO HJARAZ MOVIMENTO INDEPENDIENTE REGIONAL HORA CERO ANCASH - HJARAZ - RECURSO DE APELACIÓN INTERPUESTO POR LA PARTE INTERESADA YDEO REVINLIDO PAREDES CASTILLO DE LA ORGANIZACIÓN POLITICA MOVIMIENTO INDEPENDIENTE REGIONAL END REDI EN LONTRA DE LA LERESOLUCIÓN Nº 00092/2018-JEEL-HRAZUNE DEL EXPEDIENTE ERM 2018018111 SI DESEA VER EL ESORTIO Y ANEXOS HAGA CLICK |

2. Luego muestra el detalle del expediente hacer clic "haga clic" (remitirse al numeral 4 del ITEM "2. 2. Buscar expedientes").

#### Autoridades

2.6. Buscar autoridades por ubigeo: permite tener acceso a ubicar las autoridades de acuerdo a departamento, provincia o distrito y de acuerdo al ámbito. Para acceder ingresar al menú como muestra la siguiente pantalla.

| $\mathbf{G}$ | ••• Programación de Audien      | icias        |           |          |                           |           |          |
|--------------|---------------------------------|--------------|-----------|----------|---------------------------|-----------|----------|
|              | * Datos Obligatorios            |              |           |          |                           |           |          |
|              | Autoridades Vigentes            | BUSCAR       |           |          |                           |           |          |
|              | Búsqueda Por Ubigeo             |              |           |          |                           |           |          |
|              | Búsqueda Por Nombre y Apellidos |              |           |          | REFRESCAR                 | 🐨 FILTRAR | EXPORTAR |
|              | Búsqueda Por DNI                | DEPARTAMENTO | PROVINCIA | DISTRITO | CANT. EXP.<br>PROGRAMADOS | AUDIENCIA |          |
|              | Autoridades de años anteriores  |              |           |          |                           |           |          |
|              | 10 30 100                       |              |           |          |                           |           |          |

Luego se presenta la siguiente pantalla donde puede elegir el ámbito (Regional, Provincial o Distrital) y luego el departamento, provincia y distrito de acuerdo a lo elegido. Como se muestra en el ejemplo.

|   | ••• Autoridades Vigent              | es                                                   |                |                         |     |
|---|-------------------------------------|------------------------------------------------------|----------------|-------------------------|-----|
|   | * CAMPO REQUERIDO                   |                                                      |                |                         |     |
| _ | ÁMBITO:*                            | DEPARTAMENTO:*                                       | PROVINCIA:*    | DISTRITO:*              |     |
|   | Regional O Dis                      | strital TACNA                                        | JORGE BASADRE  | ITE                     |     |
|   | * Autoridades vigentes al miércoles | 27/3/2019                                            |                | Q. BUSCAR INFORMACE     | IÓN |
|   | MACHACA MA<br>ROSALIA LORENZ        | MANI ALCALDE ALIANZA PAI<br>ZA DISTRITAL ALIANZA PAI | RA EL PROGRESO | LABAYA<br>TE<br>LOCUMBA |     |
|   | GUZMAN MAM<br>ANGELA KARLA          | IANI REGIDOR ALIANZA PA<br>DISTRITAL 1 ALIANZA PA    | RA EL PROGRESO |                         |     |
|   | LAZARO AREN<br>CARLOS ENER          | AS REGIDOR ALIANZA PAI<br>DISTRITAL 2 ALIANZA PAI    | RA EL PROGRESO |                         |     |
|   | MAMANI CHAN                         | IA REGIDOR ALIANZA PAI<br>DISTRITAL 3 ALIANZA PAI    | RA EL PROGRESO |                         |     |

Desde esta pantalla puede acceder a:

a. Hoja de vida: hacer clic en y muestra la siguiente pantalla.

••• Vista de la Hoja de Vida

| ORGANIZACIÓN POLÍTICA : ALIANZA<br>TACNA / JORGE BASADRE / ITE                            | PARA EL PROGRESO                                                                                   |                                                         | CEBRAR                                                                                                    |  |  |
|-------------------------------------------------------------------------------------------|----------------------------------------------------------------------------------------------------|---------------------------------------------------------|----------------------------------------------------------------------------------------------------|--|--|
| NOTA: La presente declaración jurada con                                                  | sta de 9 rubros. Del I al VIII deben ser llenados c                                                | obligatoriamente. El IX es op                           | icional.                                                                                                    |  |  |
| I - DATOS PERSONALES                                                                      |                                                                                                    |                                                         |                                                                                                    |  |  |
| Las respuestas a las preguntas 1,2,3,4,5 y<br>*En la pregunta 7 en caso el(la) postulante | 6 deberán de coincidir con la información conte<br>haya nacido en el extranjero consignar "país" y | nida en el DNI vigente.<br>dejar en blanco las casillas | "Departamento", "Provincia" y "Distrito"                                                                                                    |  |  |
|                                                                                           | DNI <sup>(1)</sup> :<br>00460443                                                                   |                                                         | CARNET DE EXTRANJERÍA                                                                                                    |  |  |
|                                                                                           | SEXO (2):                                                                                          |                                                         | SOLO PAPA ELECCIONES MUNDIPALES: Si usted es extranjero, coloque el númen<br>asignado por el RENIEC (en el espacio asignado para DNI) o su número d<br>carnet de extranjería. |  |  |
|                                                                                           | APELLIDO PATERNO (8):                                                                              |                                                         |                                                                                                    |  |  |
| NEGOT                                                                                     | MACHACA<br>APELLIDO MATERNO (4):                                                                   |                                                         |                                                                                                    |  |  |
|                                                                                           |                                                                                                    |                                                         |                                                                                                    |  |  |
| A AN                                                                                      | ROSALIA LORENZA                                                                                    |                                                         |                                                                                                    |  |  |
|                                                                                           | 05/09/1964                                                                                         |                                                         |                                                                                                    |  |  |
| • • Lugar de Nacimiento (7)                                                               |                                                                                                    | DDOL/NOL                                                | DIATDIZO                                                                                                    |  |  |
| PAIS.<br>PERÚ                                                                             |                                                                                                    | CANDARAVE                                               | CAIRANI                                                                                                    |  |  |
| • • Lugar de Domicilio                                                                    |                                                                                                    |                                                         |                                                                                                    |  |  |
| DEPARTAMENTO:                                                                             | PROVINCIA:                                                                                         |                                                         | DISTRITO:                                                                                                    |  |  |
| IACNA                                                                                     | JORGE BASADRE                                                                                      |                                                         |                                                                                                    |  |  |
| DIRECCIÓN:<br>PAMPA BAJA L-A-2                                                            |                                                                                                    |                                                         |                                                                                                    |  |  |
|                                                                                           |                                                                                                    |                                                         |                                                                                                    |  |  |
| <ul> <li>Organización Política al que<br/>organización política;</li> </ul>               | ie Postula                                                                                         |                                                         |                                                                                                    |  |  |
| ALIANZA PARA EL PROGRESO                                                                  |                                                                                                    |                                                         |                                                                                                    |  |  |
| • • Cargo al que Postula                                                                  |                                                                                                    |                                                         |                                                                                                    |  |  |
| • • Circunscripción Según el C                                                            | argo al que Postula                                                                                |                                                         |                                                                                                    |  |  |
| Nota: En caso de que postule a los cargos<br>deberá registrar información en las casillas | s de PRESIDENTE DE LA REPÚBLICA, PRIMER<br>: de "circunscripción según el cargo al que postu       | VICEPRESIDENTE, SEGUN<br>ula".                          | NDO VICEPRESIDENTE y/o REPRESENTANTE ANTE EL PARLAMENTO ANDINO r                                                                                                    |  |  |
| REGIÓN:<br>TACNA                                                                          | PROVINCIA:<br>JORGE BASADRE                                                                        |                                                         | DISTRITO:<br>ITE                                                                                                    |  |  |

## b. Plan de gobierno resumen: hacer clic en 🔯 y muestra la siguiente pantalla.

| III-1. DIMENSIÓN SOCIAL                                                                                                    |                                                                                                    |                                                                     |
|----------------------------------------------------------------------------------------------------|----------------------------------------------------------------------------------------------------|---------------------------------------------------------------------|
| PROBLEMAS IDENTIFICADOS                                                                                                    | OBJETIVOS ESTRATÉGICOS                                                                                                    | METAS AL 2022                                                       |
| NO HAN EJECUTADO ACTIVIDADES QUE PROMUEVAN EL DESARROLLO HUMANO E<br>INTEGRAL DE LA POBLACIÓN PARA MEJORAR LA CALIDAD DE VIDA.                                                                                                    | INCENTIVAR EL DESARROLLO HUMANO INTEGRAL, BASADO EN VALORES, EDUCACIÓN, SALUD CULTURA, DEPORTE E IDENTIDAD DISTRITAL                                                                                                    | S/. 1000,000.00                                                     |
| DEFICIENCIA EN LOS SERVICIOS DE SALUD Y EDUCACIÓN DE CALIDAD EN EL<br>DISTRITO.                                                                                                    | FORTALEOINIENTO A TRAVÉS DE PROGRAMAS Y PROYECTOS EN SALUD, NUTRICIÓN<br>Y EDUCACIÓN, ASÍ COMO LA REDUCCIÓN DE LA VIOLENCIA FAMILIAR A TRAVÉS DE<br>ACTIVIDADES Y CAMPANAS                                                                                                    | S/. 1000,000.00                                                     |
| RESTRINGIDO ACCESO AL AGUA POTABLE LAS 24 HORAS Y LA FALTA DE ACCIONES<br>QUE AYUDEN A DISMINUIR LA VIOLENCIA FAMILIAR.                                                                                                    | REDUCIR EL DÉFICIT DE SERVICIOS BÁSICOS PARA MEJORAR LA CALIDAD DE VIDA Y<br>FOMENTAR LA SEGURIDAD CIUDADANA, FORMAS DE PROTECCION Y CAPACIDAD DE<br>RESPUESTA.                                                                                                    | S/. 2000,000.00                                                     |
| III-2. DIMENSIÓN ECONÓMICA                                                                                                    |                                                                                                    |                                                                     |
|                                                                                                    |                                                                                                    |                                                                     |
| PROBLEMAS IDENTIFICADOS                                                                                                    | OBJETIVOS ESTRATÉGICOS                                                                                                    | METAS AL 2022                                                       |
| PROBLEMAS IDENTIFICADOS<br>FALTA DE POLÍTICAS DEL GOBERNO LOCAL QUE DESARROLLEN UN SECTOR<br>ACREGA TEONIFICADO Y PLANIFICADO COMO ACTIVIDAD PRINCIPAL EN EL<br>DISTRITO.                                                                                                    | OBJETIVOS ESTRATEGICOS<br>IMPULSAR EL DESARROLLO DE LOS SECTORES ECONÓMICOS Y PRODUCTIVOS PARA<br>POSICIONAR A TIE COMO DISTRITO COMPETITIVO Y AGRO EMPORTADOR DE LA<br>MACRO-REGICIÓN SUR                                                                                                    | METAS AL 2022<br>S/ 2000,000 00                                     |
| PROBLEMAS IDENTIFICADOS<br>Math. DE POLITIONS DEL SOBERNO LOCAL, QUE DESARROLLEN LAN SECTRER<br>SOBERNO<br>DESTIFIO<br>DESTIFIO<br>DESTIFIO<br>DESTIFIO<br>DESTIFIO<br>DESTIFIO<br>DESTIFIO<br>DESTIFIO<br>DESTIFIO<br>DESTIFIO<br>DESTIFICATIONES QUE PROMUENCIA OFEACIÓN Y PROVOCIÓN DEL<br>POTENCIA TURBISTO DEL DESTIFIO Y LA FUESTA EN VALOR DE SU PATRIMONIO<br>ARQUEDIGOO                                                                                                    | OBJETIVOS ESTRATEGICOS<br>IMPLICAR, EL PERAPROLIO DE LOS SECTORES ECONÓMICOS Y PROQUETIVOS PARA<br>MACRO RESIÓN SUR<br>MACRO RESIÓN SUR<br>IMPLICAR A TRAÉS DE PROVECTOS VO PROGRAMAS EL POTENCIAL TURISTICO Y<br>APOLEO AGROO DEL DISTRITO DE TRE CON PARTICIPACIÓN ACTUA DE SU<br>POLECIÓN                                                                                                    | METAS AL 2022<br>SI 2000.000 00<br>SI 600.000 00                    |
| PROBLEMAS IDENTIFICADOS<br>FALTA, DE POLITIAIS DEL GOBERNO LOCAL, QUE DESARROLLEN UN SECTRE<br>DISTRITO<br>DISTRITO<br>DESILIDAD EN LAS ACTIVIDADES QUE PROMUEVEN LA OFEACIÓN Y PROMOCIÓN DEL<br>POTENZA TURBATICO DEL DISTRITO Y LA FUESTA EN VALOR DE SU PATIMIONIO<br>MALECOLOGIO<br>FALTA. DE SOPORTE INSTITUCIONAL A LAS ACTIVIDADES PRODUCTIVAS Y<br>COMERCIALES                                                                                                    | OBJETIVOS ESTRATEGICOS<br>IMPLIAMENTALIO DE LOS SECTORES ECONÓMICOS Y PRODUCTIVOS PARA<br>MACRO REGIÓN SUM<br>MACRO REGIÓN SUM<br>IMPLIAMENTALIÓN DE LOS SECTORES ECONÓMICOS Y PRODUCTIVOS PARA<br>MACRO REGIÓN SUM<br>IMPLIAMENTALIÓN DE LOS TRITO<br>CONTRETACIÓN DE LOS TRITO<br>DE LOS TRITO<br>DE LOS T | METAS AL 2022<br>8/ 2000/000 00<br>5/ 4000/000 00<br>5/ 1000/000 00 |
| PROBLEMAS IDENTIFICADOS PRATA DE ONICIPAL DEL CAL DE DESARROLLEN UN SECTOR REGIONA TENNIFICIO Y PLANFICIADO COMO ACINIDAD PRINCIPAL EN EL DEBUDIOL EN LAS ACTIVIDADES QUE PROMUEREN LA CREACIÓN Y PROVOCIÓN DEL PARTACIÓN CINIDAD DEL DISTRITO Y LA PLESTA EN VALOR DE SU PATIMINONO PARTACIÓN COMO DEL DISTRITO Y LA PLESTA EN VALOR DE SU PATIMINONO PARTACIÓN COMO DEL DISTRITO Y LA PLESTA EN VALOR DE SU PATIMINONO PARTACIÓN COMO DEL DISTRITO Y LA PLESTA EN VALOR DE SU PATIMINONO PARTACIÓN DEL DISTRITO Y LA PLESTA EN VALOR DE SU PATIMINONO PARTACIÓN DEL DISTRITO Y LA PLESTA EN VALOR DE SU PATIMINADO PARTACIÓN DEL DISTRITO Y LA PLESTA EN VALOR DE | OBJETIVOS ESTRATECICOS<br>IMPLISAR EL PERMOLIO EL LOS SECTORES ECONÓMICOS Y FREQUENTIOS PRA<br>MARCINERAS DE MILO DISTINITO COMPETITINO Y MARCI E MONTACIÓN DE LA<br>MARCINERAS UN<br>IMPLISAR A TRAVÉS DE PROYECTOS YO PROGRAMAS EL POTENCIAL TURÍSTICO Y<br>POBLICASOR DE LOSTINTO DE TIE COM MARTICIPADON ACTIVA DE SU<br>PROGRAMOS DE LOSTINTO DE TIE COM MARTICIPADON ACTIVA DE SU<br>PROGRAMOS DE LOSTINTO DE LE LOR EN ACTIVADES COMENCIADOS EL DESTINO<br>PROGLEMAS Y COMENCIA HACIA MERCIPADOS LUCALES, FEBRIALES Y<br>MARCINALES                                                                                                    | METAS AL 2022<br>SV 2000 000 00<br>SV 1000 000 00<br>SV 1000 000 00 |

c. Plan de gobierno completo: hacer clic en 😕 y muestra la siguiente pantalla.

|      |                               | Г                                             | <u>PLAN DE GOBIERNO Y DESAR<br/>PARA EL DISTRITO<br/>2019-2022</u>                                                                                                    | ROLLO MUNICIPAL<br>D DE ITE                                                                                                    |                                      |              | i          |
|------|-------------------------------|-----------------------------------------------|----------------------------------------------------------------------------------------------------|----------------------------------------------------------------------------------------------------|--------------------------------------|--------------|------------|
|      |                               |                                               | PRESENTACIO                                                                                                    | ÓN                                                                                                    |                                      |              |            |
|      |                               |                                               | El presente documento se elabora en cumplimiento<br>Elecciones Municipales                                                                                                    | a lo dispuesto en la Ley Nº 2686                                                                                                    | 54 de                                |              |            |
|      |                               |                                               | El Partido Político Alianza para el progreso, que p<br>Provincia de Jorge Basadre, Región Tacna, fiel al c<br>elaborado el presente Plan de Gobierno Municipal qu<br>lte, en el que se concreta la propuesta que cree nece<br>de Distrito, en armonía a la visión de los planes de de | ostula a la Alcaldía del Distrito d<br>umplimiento de las leyes del Estad<br>e comprende a la Jurisdicción distri<br>sario para promover el Desarrollo In<br>sarrollo a mediano y largo plazo. | e Ite,<br>lo, ha<br>tal de<br>tegral |              | <b>;</b>   |
|      |                               |                                               | Por otro lado hacemos referencia que; los recu<br>financiamiento transferido a la Municipalidad Distrital<br>transparente y serán gerenciados como corresponde,<br>increens, así como el destino de los nastos con car                                                                | rrsos económicos por toda fuent<br>I de Ite, serán administrados de m<br>informando a la población la captaci<br>no a los provectos y obras a eject                                            | te de<br>anera<br>ón de<br>utarse    |              |            |
| d. I | Expedient                     | tes: hacer clic                               | en 🕑 y muestra la s                                                                                                    | siguiente panta                                                                                                    | lla.                                 |              |            |
| ŝ    | ••• Expe                      | dientes Asociados a                           | Autoridad                                                                                                    |                                                                                                    |                                      |              |            |
|      | Municipalidad<br>TACNA / JORG | <b>d Distrital de ITE</b><br>BE BASADRE / ITE |                                                                                                    |                                                                                                    |                                      |              |            |
|      |                               |                                               |                                                                                                    |                                                                                                    |                                      | <del>(</del> | - REGRESAR |
|      | T                             | GUZMAN MAMAN<br>ANGELA KARLA                  | а                                                                                                    | Cargo: REGIDOR DISTRITAL<br>Organización Política: Alian                                                                                                    | IZA PARA EL PROGRESO                 |              |            |
|      |                               |                                               |                                                                                                    |                                                                                                    | C REFRESCAR                          | FILTRAR      |            |
|      | # CÓDIGO                      | TIPO                                          | MATERIA                                                                                                    | UBIGEO                                                                                                    | SOLICITANTES                         | AFECTADOS    | DETALLE    |
|      |                               |                                               |                                                                                                    |                                                                                                    |                                      |              |            |

Adicionalmente puede acceder al detalle del expediente haciendo clic en

2.7. Buscar autoridades por nombres y apellidos: permite tener acceso a ubicar las autoridades y puedes acceder a las hojas de vida y la conformación del órgano de gobierno al que pertenecen.

Para acceder ingresar al menú "Búsqueda por nombre y apellido" como se aprecia en la imagen a continuación.

| ••• Programación de Audien      | cias         |           |          |                           |                |  |
|---------------------------------|--------------|-----------|----------|---------------------------|----------------|--|
| * Datos Obligatorios            |              |           |          |                           |                |  |
| Autoridades Vigentes            | BUSCAR       |           |          |                           |                |  |
| Búsqueda Por Ubigeo             |              |           |          |                           |                |  |
| Búsqueda Por Nombre y Apellidos |              |           |          | A REFRESCAR               | <b>FILTRAR</b> |  |
| Búsqueda Por DNI                | DEPARTAMENTO | PROVINCIA | DISTRITO | CANT. EXP.<br>PROGRAMADOS | AUDIENCIA      |  |
| Autoridades de años anteriores  |              |           |          |                           |                |  |
| 10 30 100                       |              |           |          |                           |                |  |

Y luego se muestra la pantalla donde debe ingresar apellidos de forma obligatoria tal como se muestra y hacer clic en botón "Buscar".

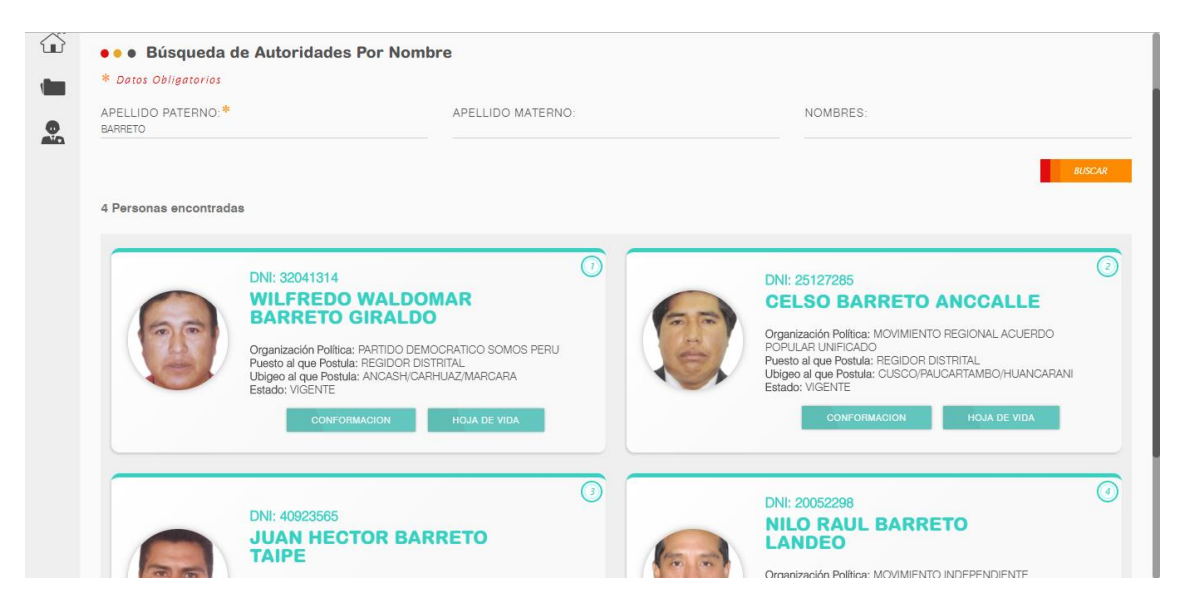

Para acceder a la hoja de vida hacer clic en botón "hoja de vida" y muestra pantalla del item 2.6. "a".

También accede a conformación del órgano de gobierno al que pertenece y muestra pantalla del item 2.6.

2.8. Buscar autoridades por DNI: permite tener acceso a ubicar las autoridades y puedes acceder a las hojas de vida y la conformación del órgano de gobierno al que pertenece.

Para acceder ingresar al menú "Búsqueda por nombre y apellido" como se aprecia en la imagen a continuación.

| ŝ | • • • Programación de Audiencias |              |           |          |                           |                |          |
|---|----------------------------------|--------------|-----------|----------|---------------------------|----------------|----------|
|   | * Datos Obligatorios             |              |           |          |                           |                |          |
| 2 | Autoridades Vigentes             | BUSCAR       |           |          |                           |                |          |
|   | Búsqueda Por Ubigeo              |              |           |          |                           |                |          |
|   | Búsqueda Por Nombre y Apellidos  |              |           |          | REFRESCAR                 | <b>FILTRAR</b> | EXPORTAR |
|   | Búsqueda Por DNI                 | DEPARTAMENTO | PROVINCIA | DISTRITO | CANT. EXP.<br>PROGRAMADOS | AUDIENCIA      |          |
|   | Autoridades de años anteriores   |              |           |          |                           |                |          |
|   | 10 30 100                        |              |           |          |                           |                |          |

Luego muestra la pantalla donde puede ingresar el DNI y presionar el botón "buscar".

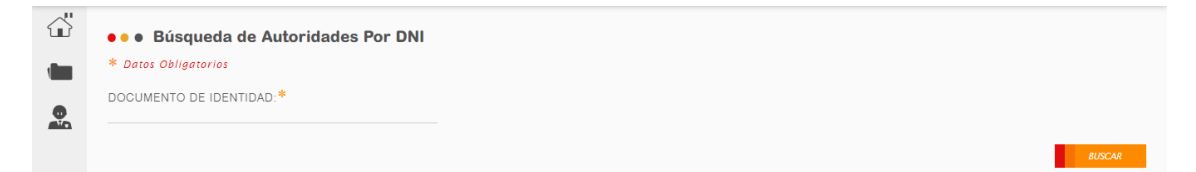

#### **Enlaces externo**

2.9. Expedientes de años anteriores. Enlace que lleva a sistema que permite identificar expedientes de años anteriores.

|          | • • • Búsqueda de Expediente                                      | S                   |            |                     |  |  |  |
|----------|-------------------------------------------------------------------|---------------------|------------|---------------------|--|--|--|
|          | Expedientes                                                       |                     |            |                     |  |  |  |
| /50      | Bisqueda de Expedientes                                           |                     |            |                     |  |  |  |
| <b>1</b> | Bisqueda Avenzada de Expedientes                                  |                     |            |                     |  |  |  |
|          | Búsqueda de Resoluciones o Pront Búsqueda Avanzada de Expedientes |                     |            |                     |  |  |  |
|          | Programación de Audiencias                                        | TIPO DE EXPEDIENTE: |            | ESTADO JNE:         |  |  |  |
| 1        | Expedientes de años anteriores                                    | VACANCIA            | PROCLAMADO | RESUELTO            |  |  |  |
|          |                                                                   |                     |            | FECHA PRESENTACIÓN: |  |  |  |

2.10. Autoridades de periodos anteriores. Enlace que lleva a ver las autoridades de periodos anteriores.

| ŵ | ••• Programación de Audien      | cias         |           |          |                           |                |          |
|---|---------------------------------|--------------|-----------|----------|---------------------------|----------------|----------|
|   | * Datos Obligatorios            |              |           |          |                           |                |          |
| 2 | Autoridades Vigentes            | BUSCAR       |           |          |                           |                |          |
|   | Búsqueda Por Ubigeo             |              |           |          |                           |                |          |
|   | Búsqueda Por Nombre y Apellidos |              |           |          | REFRESCAR                 | <b>FILTRAR</b> | EXPORTAR |
|   | Búsqueda Por DNI                | DEPARTAMENTO | PROVINCIA | DISTRITO | CANT. EXP.<br>PROGRAMADOS | AUDIENCIA      |          |
| ſ | Autoridades de años anteriores  |              |           |          |                           |                |          |
|   | 10 30 100                       |              |           |          |                           |                |          |